## МЕРКИ ЗА БЕЗОПАСНОСТ

Производителят не поема отговорност за щети, причинени от неспазването на описанието в това ръководство.

Съхранявайте настоящото ръководство за потребителя там, където има лесен достъп до него при нужда. Непременно прочетете внимателно настоящото ръководство за потребителя, преди да работите с уреда.

Препоръчителна е поддръжка от специалист, ако уредът е бил използван продължително време.

Този уред не е предназначен за използване от лица (включително деца) с нарушени физически, сензорни или умствени способности или без опит и познания, освен ако при използването му не са наблюдавани или упътвани от лице, отговорно за тяхната безопасност. Не позволявайте на децата да си играят с уреда.

| Непременно спазвайте посочените тук мерки за безопасност, за да се избегнат опасности.<br>По-долу са посочени символите и тяхното значение. |                                                                                                    |  |
|----------------------------------------------------------------------------------------------------|----------------------------------------------------------------------------------------------------|--|
| 🛆 опасност                                                                                                    | Показва, че неправилното използване на този уред може да доведе до голяма вероятност от тежко нараняване(*1) или смърт. |  |
| 🛆 предупреждение                                                                                                    | Показва, че неправилното използване на този уред може да причини тежко нараняване или смърт.                            |  |
| ВНИМАНИЕ                                                                                                    | Показва, че неправилното използване на този уред може да причини телесно нараняване(*2) или материални щети(*3).        |  |

\*1: тежко нараняване означава ослепяване, контузия, изгаряния (горещи или студени), електрически удар, счупване на кост или отравяне, което има последствия и изисква престой в болница или продължително амбулаторно лечение.

\*2: телесно нараняване означава лек инцидент, изгаряне или електрически удар, които не изискват постъпване в болница или неколкократно лечение в болница.

| *3: материални щети означава значителни щети, засягащи имущество или ресурси. |                                                                                                    |                |                                    |  |  |
|-------------------------------------------------------------------------------|----------------------------------------------------------------------------------------------------|----------------|------------------------------------|--|--|
| $\bigcirc$                                                                    | Да не се прави никога.                                                                                                    | $\bigcirc$     | Пазете се от въртящи се части      |  |  |
|                                                                               | Опасност от електричество. Допирът с вода ще предизвика<br>електрически удар. НЕ пипайте с мокри ръце. Винаги<br>изваждайте щепсела от контакта, когато не се използва. |                | Опасност от нараняване на пръстите |  |  |
| 0                                                                             | Винаги спазвайте указанията                                                                                                    | $(\mathbf{x})$ | Не мокрете изделието               |  |  |

# Пасност

|                | Не монтирайте, поправяйте, отваряйте или сваляйте капака. Можете да се изложите на опасно високи напрежения.<br>За да направите това, обърнете се към Вашия дилър или специалист.                                                                                            |  |
|----------------|----------------------------------------------------------------------------------------------------|--|
|                | Изключването на захранването няма да предотврати потенциални токови удари.                                                                                                    |  |
| 0              | Уредът трябва да се инсталира в съответствие с местните наредби за електрическите инсталации.                                                                                                    |  |
| 0              | Средства за изключване на захранването с разделяне на контактите на всички полюси на поне<br>3 мм трябва да бъдат вградени във фиксираната електрическа инсталация.                                                                                                    |  |
| $\bigcirc$     | Не доближавайте флакон със спрей до решетката на изхода за въздух на по-малко от 1 м разстояние.<br>Топлият въздух от вътрешното и външното тяло може да предизвика експлозия на флакона със спрей.                                                                          |  |
| Предупреждение |                                                                                                    |  |
| 0              | Монтажът трябва да се изиска от доставящия дилър или от професионален доставчик. Монтажът изисква специални знания и умения.<br>Ако потребителят сам извършва монтажа, това може да предизвика пожар, токов удар, нараняване или теч на вода.                                |  |
| $\bigcirc$     | Не използвайте хладилен агент, различен от посочения, за добавка или замяна. В противен случай може да се генерира необичайно високо<br>налягане в охладителния контур, което може да доведе до неизправност или експлозия на продукта или до физическо нараняване.          |  |
| $\bigcirc$     | Не разглобявайте, не модифицирайте и не премествайте уреда сами. Това може да причини пожар, токов удар или теч на вода.<br>При нужда от ремонт или преместване, моля обърнете се към доставящия дилър или представителя на.                                                 |  |
| 0              | При преместване или ремонт на уреда, моля обърнете се към доставящия дилър.<br>Наличието на възел на някой кабел може да причини токов удар или пожар.                                                                                                    |  |
| $\bigcirc$     | Не избирайте място за монтаж, където може да възникне теч на газ. Наличието в близост до уреда на газови течове или натрупване на газ<br>може да предизвика пожар.                                                                                                    |  |
| $\bigcirc$     | Не избирайте място за монтаж, изложено на водни пръски или с висока влажност, като напр. баня.<br>Разрушаването на изолацията може да причини токов удар или пожар.                                                                                                    |  |
| 0              | Заземяването трябва да се изиска от доставящия дилър или професионални доставчици. Неправилното заземяване може да причини токов удар.<br>Не свързвайте заземителния проводник към тръби с газ, водопроводни тръби, проводник на гръмоотвод или телефонна заземителна линия. |  |
| 0              | Трябва да използвате отделен контакт за захранване. Ако се използва контакт, който не е самостоятелен, може да се предизвика пожар.                                                                                                    |  |
| 0              | Уверете се, че токовият прекъсвач е монтиран правилно. Ако той не е монтиран правилно, това може да причини токов удар. За да проверите метода на монтаж, моля обърнете се към доставящия дилър или професионален доставчик, който е монтирал уреда.                         |  |
| 0              | При грешка (като миризма на изгоряло, неохлаждане, незатопляне), спрете уреда и изключете токовия прекъсвач.<br>Продължаването на работата на уреда може да причини пожар или токов удар. За ремонт или обслужване се обърнете към доставящия дилър.                         |  |

Не превключвайте защитния прекъсвач и не натискайте бутоните с мокри ръце. Това може да доведе до токов удар.

Не пъхайте никакви материали (метали, хартия, вода и т.н.) във входния и изходния въздушен отвор. Вентилаторът може да се върти с висока скорост вътре или може да има секции с високо напрежение, което да причини нараняване или токов удар.

| 0                                                                                                    | Когато климатикът не охлажда или не топли, може да има теч на хладилния агент. Моля обърнете се към доставящия дилър.<br>Използваният хладилен агент в климатика е безопасен. Той няма да изтече при нормални условия на работа, но ако изтече в стаята и<br>контактува с източник на топлина, като напр. калорифер или печка, може да се предизвика вредна реакция.                                                                                                    |
|----------------------------------------------------------------------------------------------------|----------------------------------------------------------------------------------------------------|
| 0                                                                                                    | Когато вода или друга външна субстанция навлезе във вътрешните части, спрете работата на уреда веднага и изключете токовия прекъсвач.<br>Използването на уреда продължително в това състояние може да причини пожар или токов удар. Моля обърнете се към доставящия дилър за ремонт.                                                                                                    |
| $\bigcirc$                                                                                                    | Не почиствайте сами вътрешността на климатика. Моля, изискайте вътрешно почистване на климатика от доставящия дилър. Неправилното почистване<br>може да причини скъсване на гумените части или повреди в изолацията на електрическите части, което да доведе до теч на вода или токов удар.                                                                                                    |
| $\bigcirc$                                                                                                    | Не увреждайте и не модифицирайте захранващия кабел. Не свързвайте кабел по средата и не използвайте разклонител, който се използва и<br>от други устройства. Неспазването на горното може да предизвика пожар.                                                                                                    |
| $\bigcirc$                                                                                                    | Не слагайте тежки предмети върху захранващия кабел, не го излагайте на топлина и не го дърпайте.<br>Това може да предизвика токов удар или пожар.                                                                                                    |
| $\bigcirc$                                                                                                    | Не излагайте директно тялото си продължително време на студен въздух.                                                                                                    |
| $\bigcirc$                                                                                                    | Не пъхайте пръста си или други предмети във входния/изходния отвор за въздух.                                                                                                    |
|                                                                                                    | Внимание                                                                                                    |
| 0                                                                                                    | Уверете се, че отделената вода се отвежда. Когато процесът по отвеждане на водата е неефективен, водата може да потече и да повреди мебелите.<br>За да проверите монтажният метод, моля обърнете се към доставящия дилър или професионалния доставчик, който е инсталирал уреда.                                                                                                    |
| 0                                                                                                    | При преместване запушете отворите за тръбите на вътрешният модул. Докосването до вътрешните електрически части може да причини<br>нараняване или токов удар.                                                                                                    |
| $\bigcirc$                                                                                                    | Не мийте главния модул на климатика с вода. Можете да предизвикате електрически удар.                                                                                                    |
| $\bigcirc$                                                                                                    | Не поставяйте съдове, като напр. вази, съдържащи течности върху уреда. Това може да причини навлизане на вода в уреда и да развали<br>електрическата изолация, като по този начин предизвика токов удар.                                                                                                    |
| 0                                                                                                    | Когато използвате уреда в затворена стая или в близост до уреди с огън, отваряйте прозореца от време на време, за да се проветри.<br>Недостатъчната вентилация може да причини задушаване поради липсата на кислород.                                                                                                    |
| $\bigcirc$                                                                                                    | Не използвайте уреди с горене в зоната на директния поток на въздуха от климатика. Лошото горене на уреда може да причини задушаване.                                                                                                    |
| $\bigcirc$                                                                                                    | Избягвайте употребата за дълъг период от време в среда с висока влажност (над 80%) както и с отворени прозорци или врати.<br>Може да има кондензация по вътрешния модул и капки да паднат върху мебелите.                                                                                                    |
| 0                                                                                                    | Ако няма да използвате уреда за по-дълъг период от време, изключете ключа на захранването или автоматичния прекъсвач.                                                                                                    |
| 0                                                                                                    | Поне веднъж годишно проверявайте дали монтажната стойка на външния модул е повредена.<br>При повреда външният модул може да падне, да се преобърне, като причини нараняване.                                                                                                    |
| $\bigcirc$                                                                                                    | Използвайте стабилна стълба, когато закачване/откачвате предния панел/въздушния филтър/въздушния очистващ филтър.<br>В противен случай може да паднете или да се нараните.                                                                                                    |
| $\bigcirc$                                                                                                    | Не стойте и не слагайте нищо върху външния модул. Това може да причини нараняване при падане или преобръщане.<br>Каквато и да е повреда по уреда може да причини токов удар или пожар.                                                                                                    |
| 0                                                                                                    | Не слагайте нищо около външния модул и не позволявайте паднали листа да се натрупват наоколо. Ако има паднали листа, малки животни<br>могат да влязат и да докоснат вътрешните електрически части, като предизвикат повреда или пожар.                                                                                                    |
| $\bigcirc$                                                                                                    | Не поставяйте животни и растения на места, където вятърът от климатика духа директно. Той може да повлияе негативно на животното или растението.                                                                                                    |
| $\bigcirc$                                                                                                    | Не използваите за специални приложения, като напр. съхранение на храна или животни, отглеждане на растения, съхранение на прецизни<br>устройства или обекти на изкуството. Не използвайте на кораби или в други превозни средства. Това може да причини повреда в климатика.<br>Освен това той може да повреди съхраняваните неща.                                                                                                    |
| $\bigcirc$                                                                                                    | Не поставяйте други електрически уреди или мебели под уреда. Могат да паднат водни капки и да причинят щети или повреди.                                                                                                    |
| 0                                                                                                    | Когато извършвате обслужване, уредът не трябва да работи и трябва да изключите автоматичния прекъсвач.<br>Тъй като е възможно вентилаторът вътре да се върти с високи обороти, той може да причини нараняване.                                                                                                    |
| 0                                                                                                    | След като се почисти предния панел/въздушния филтър, избършете водата и го оставете да изсъхне.<br>Ако остане вода, може да се предизвика токов удар.                                                                                                    |
| $\bigcirc$                                                                                                    | След като веднъж предният панел е свален, не докосвайте металните части на уреда. Това може да доведе до нараняване.                                                                                                    |
| 0                                                                                                    | Ако чуете гръмотевица и е възможен гръмотевичен удар, спрете уреда и изключете токовия прекъсвач.<br>Ако има гръмотевичен удар, той може да предизвика повреда.                                                                                                    |
| <ul> <li>Батерии</li> <li>При п</li> <li>Батер</li> <li>Не изи</li> <li>Не съ</li> <li>Не съ</li> <li>Не сви</li> <li>Не сви</li> <li>Не сви</li> <li>да изб</li> <li>вола</li> </ul> | и за дистанционното управление:<br>оставяне полярността (+) и (-) трябва да се спазва.<br>иите не трябва да се презареждат.<br>толзвайте батерии, чийто препоръчителен срок на годност е изтекъл.<br>хранявайте използваните батерии в дистанционното управление.<br>ползвайте едновременно различни видове батерии и не използвайте едновременно стари и нови батерии.<br>ързвайте директно батериите.<br>ързвайте батериите накъсо, не ги разглобявайте, нагрявайте и не ги хвърляйте в огън. Ако батериите не бъдат изхвърлени правилно, те могат<br>бухнат или от тях може да изтече флуид, който да причини изгаряния или наранявания. Ако докоснете флуида, щателно промийте мястото с<br>Ако флуидът попадне върху усторойства, го избършете, за да избегнете директен контакт. |

Съхранявайте далече от малки деца. При поглъщане на батерия незабавно се консултирайте с лекар.
 Когато натискате бутона CLOCK •, CHECK •, FILTER • и RESET •, не позволявайте на чужди тела да попадат и да остават в дистанционното управление.

BG

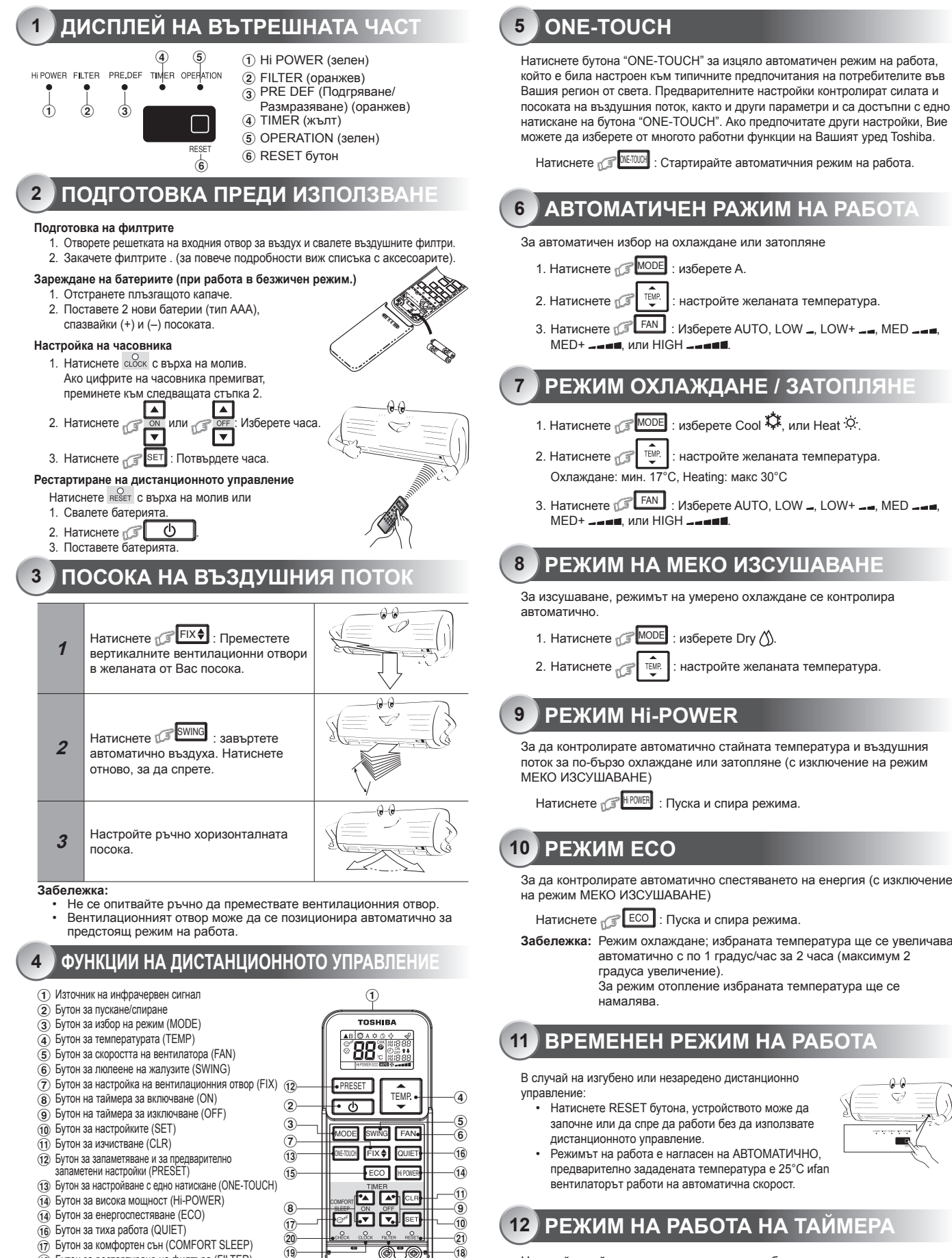

- (18) Бутон за рестартиране на филтъра (FILTER)
- (19) Бутон за настройка на часовника (CLOCK)
- 20 Бутон за контрол (CHECK)
- (21) Бутон за нулиране (RESET)

#### Забележка:

Предоставеното дистанционно управление е безжично и също така може да се използва с кабел. Ако ви е необходимо управление с кабел, моля, вижте "Как да се свърже дистанционно управление за работа с кабел" в инструкциите за монтаж

d+...

При работа с кабел дистанционното управление ще се върне в първоначално състояние (PRESET (ПРЕДВАРИТЕЛНА НАСТРОЙКА), TIMER (ТАЙМЕР) и CLOCK (ЧАСОВНИК) ще се върнат в първоначално състояние), когато потребителят изключи електрозахранването на климатика

Дневният таймер позволява на потребителя да настрои таймерите за ВКЛЮЧВАНЕ & ИЗКЛЮЧВАНЕ и ще бъде активиран всеки ден.

който е била настроен към типичните предпочитания на потребителите във Вашия регион от света. Предварителните настройки контролират силата и посоката на въздушния поток, както и други параметри и са достъпни с едно натискане на бутона "ONE-TOUCH". Ако предпочитате други настройки, Вие можете да изберете от многото работни функции на Вашият уред Toshiba.

## РЕЖИМ ОХЛАЖДАНЕ / ЗАТОПЛЯНЕ

За да контролирате автоматично стайната температура и въздушния поток за по-бързо охлаждане или затопляне (с изключение на режим

- Забележка: Режим охлаждане; избраната температура ще се увеличава автоматично с по 1 градус/час за 2 часа (максимум 2

Настройте таймера, докато климатикът работи.

#### ВКЛЮЧВАНЕ на таймера ИЗКЛЮЧВАНЕ на таймера . Изберете желаният Натиснете Изберете желаният Натис ▼ ▼ таймер на изключва таймер на включване 2 Натиснете 🕼 SET Натиснете 🕼 SET настройте таймера : настройте таймера сотменете настройките на сотменете настройките Натиснете CLR Натиснете CLR 3 на таймера. таймера

Настройване на всекидневния таймер

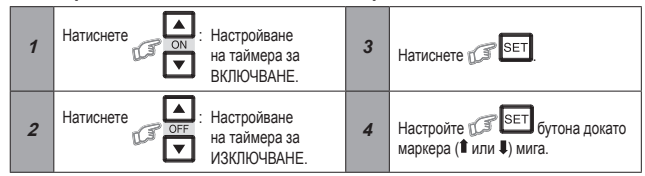

По време на работа на всекидневният таймер, двете стрелки (1, 4) са показани

## Забележка:

- Дръжте дистанционното управление в обсега на вътрешния модул; в
- противен случай може да се появи разлика във времето до 15 минути. Настройката ще бъде запаметена за последваща такава операция

## 13 РЕЖИМ НА ПРЕДВАРИТЕЛНО ЗАДАДЕНИ НАСТРОЙКИ (PRESET)

Настройте Вашите предварително зададени настройки за бъдеща употреба. Настройките ще бъдат запаметени от уреда за бъдеща работа (с изключение на посоката на въздушния поток).

- 1. Изберете Вашите предпочитани настройки.
- 2. Натиснете и задръжте 🕼 PRESET за 3 секунди, за да се запаметят настройките. На дисплея се появява маркера 🕑
- 3. Натиснете ( PRESET : Работа в режим на предварително зададени настройки.

#### АВТОМАТИЧНО РЕСТАРТИРАНЕ 14

За да рестартирате автоматично климатика спед спиране на тока (климатикът трябва да е включен)

#### Настройка

- 1. Натиснете и задръжте RESET бутона на вътрешната част за 3 секунди, за да настроите режима на работа, (ше чуете 3 пъти звука бил, а лампата на функцията РЕЖИМ НА РАБОТА ще мига 5 пъти/сек. за 5 секунди)
- 2. Натиснете и задръжте RESET бутона на външната част за 3 секунди, за да отмените режима на работа. (ще чуете 3 пъти сигнала бип, но лампата на функцията РЕЖИМ НА РАБОТА няма да мига.)
  - АВТОМАТИЧНО РЕСТАРТИРАНЕ не се активира в случай, че е зададен таймер за ВКЛЮЧВАНЕ или ИЗКЛЮЧВАНЕ.

#### 15 ТИХ РЕЖИМ НА РАБОТА

За да работи вентилаторът на много ниска скорост в Тих режим (с изключение на режим МЕКО ИЗСУШАВАНЕ)

Натиснете (RUIET : Пуска и спира режима

Забележка: При определени условия, режимът ТИХ може да не осигури адекватно охлаждане заради активните системи за ниско ниво на звука

#### 16 РЕЖИМ КОМФОРТЕН СЪН (COMFORT SLEEP

За да пестите енергия, докато спите, управлявайте автоматично въздушния поток и автоматично ИЗКЛЮЧВАЙТЕ климатика.

Натиснете 🕼  $\mathbb{C}^{p^Z}$ 

: Изберете 1, 3, 5 или 9 часа работа на таймера за изключване

Забележка: При режим на охлаждане, избраната температура ще се увеличава автоматично с 1 градус/час за 2 часа (максимум 2 градуса увеличение). За режим отопление избраната температура ще се намалява.

# ПОДДРЪЖКА

Първо изключете автоматичния прекъсвач.

#### Почистване на филтрите

Лампата FILTER свети; филтърът трябва да се почисти.

За да изключите крушката, натиснете бутона "RESET" върху вътрешния модул или бутона "FILTER" от дистанционното управление.

#### Вътрешна част и дистанционно управление

- При необходимост почистете вътрешната част и дистанционното управление с влажен парцал.
- Не използвайте бензин, разредители, средства за полиране или химически третиран парцал.

#### РЕЖИМ НА САМОПОЧИСТВАНЕ (САМО ЗА 18 РЕЖИМИ ОХЛАЖДАНЕ И ИЗСУШАВАНЕ

За да избегнете лошата миризма, причинена от влагата във вътрешния модул.

- 1. Ако бутонът 🅼 ወ е натиснат веднъж при режим охлаждане или изсушаване, вентилаторът ще продължи да работи за още 30 минути, след това ше се изключи автоматично. Това ше намали влагата във вътрешния модул.
- 2. За да спрете уред веднага, натиснете 🕼 🕛 повече от 2 пъти в рамките на 30 секунди

## РЕЖИМ НА РАБОТА И ПРОИЗВОДИТЕЛНОСТ

- 1. Триминутна защита: за да предпазите устройството от включване за 3 мин. при внезапно рестартиране или ВКЛЮЧВАНЕ.
- 2 Предварително нагряване: Затопляне на уреда за 5 минути преди да задуха топъл въздух.
- 3. Контролиране на топлия въздух: когато температурата в помещението достигне предварително зададената температура, скоростта на вентилатора автоматично ще се намали и външната част ще спре да работи.
- 4. Автоматично размразяване: вентилаторите ще спрат да работят по време на процеса на размразяване.
- Топлинна мощност: топлината се поглъща отвън и се разпределя в помещението. Ако външната температура е твърде ниска, използвайте друг препоръчителен уред за отопление в комбинация с климатика
- 6. Съображения за натрупан сняг: монтирайте външната част на място, което не позволява натрупването на сняг, листа
- Може да се появи лек шум по време на работа на устройството. Този шум е нормален и идва от разширяването/свиването на пластмасата

Забележка: Позиции 2 до 6 за модела за отопление Условия на работа на климатика

| Темпер.<br>Режим на работ <del>а</del> | Външна температура | Вътрешна температура |
|----------------------------------------|--------------------|----------------------|
| Отопление                              | −15°C ~ 24°C       | По-малко от 28°С     |
| Охлаждане                              | −10°C ~ 46°C       | 21°C ~ 32°C          |
| Изсушаване                             | −10°C ~ 46°C       | 17°C ~ 32°C          |

#### ОТСТРАНЯВАНЕ НА ПРОБЛЕМИ (ТОЧКА НА ПРОВЕРКА 20

| Уредът не работи.                                                                                                    | Охлаждането или отоплението е<br>ненормално слабо.                                                                                                    |
|----------------------------------------------------------------------------------------------------|----------------------------------------------------------------------------------------------------|
| Ключът на захранването е<br>изключен.<br>Автоматичният прекъсвач<br>е задействан да изключва<br>захранването.<br>Спиране на електрическия<br>ток<br>Настроен е таймерът за<br>ВКЛЮЧВАНЕ. | <ul> <li>Филтрите са задръстени с прах.</li> <li>температурата е настроена<br/>неправилно.</li> <li>Има отворени прозорци или врати.</li> <li>Входният/изходният отвор за<br/>въздух на външната част е<br/>блокирал.</li> <li>Скоростта на вентилатора е твърде<br/>ниска.</li> <li>Работният режим е DRY<br/>(ИЗСУШАВАНЕ).</li> </ul> |

#### **ДИСТАНЦИОННО УПРАВЛЕНИЕ А-В ИЗБОР** 21

За да използвате дистанционното управление за всяка вътрешна част, в случай че има монтирани 2 климатика близо един до друг.

### Дистанционно управление В настройка.

- 1. Натиснете RESET бутона на вътрешната част, за да ВКЛЮЧИТЕ
- 2. Насочете дистанционното управление към вътрешната част.
- 3. Натиснете и задръжте снеск бутона от дистанционното управление с върха на молив. На дисплея ше се появи "00"
- 4. Натиснете CMODE бутона едновременно с снеск. На дисплея ще се появи "В", "00" ще изчезне и климатикът ще се ИЗКЛЮЧИ. Дистанционно управление В запаметено.

#### Забележка: 1. Повторете гореописаните стъпки, за да настроите дистанционното управление на А.

2 Дистанционното управление А няма дисплей "А". 3. Заводската настройка на дистанционното управление е А

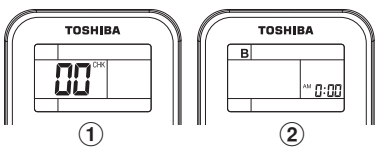

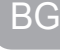